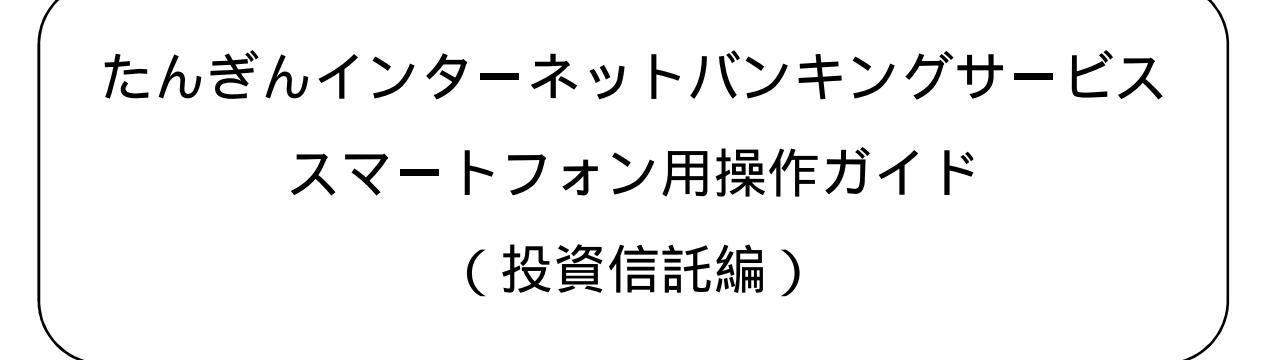

お問い合わせは 但馬銀行 EB担当 0120-164-312 受付時間/9:00~17:00(月~金) ただし、銀行休業日は除く

次

目

| 投 | 資 | 信 | 託 | 買 | 付 | •   | 募   | 集・  | • | • | • | • | • | • | • | • | • | • | • | • | • | Ρ. | 1 |   |
|---|---|---|---|---|---|-----|-----|-----|---|---|---|---|---|---|---|---|---|---|---|---|---|----|---|---|
| 投 | 資 | 信 | 託 | 自 | 動 | 積   | 立   | 新   | 規 |   | • | • | • | • | • | • | • | • | • | • | • | Ρ. | 1 | 1 |
| 投 | 資 | 信 | 託 | 解 | 約 | • • | ••• | ••• | • | • | • | • | • | • | • | • | • | • | • | • | • | Ρ. | 2 | 1 |

各ページにおける画面はあくまでイメージであり、実際の操作画面と若干異なる場合も ございます。

# 投資信託買付・募集

1.お取引メニューを開きます。

インターネットバンキングサービスに ログイン後、トップページ画面で「お取 引」ボタンをタップしてください。

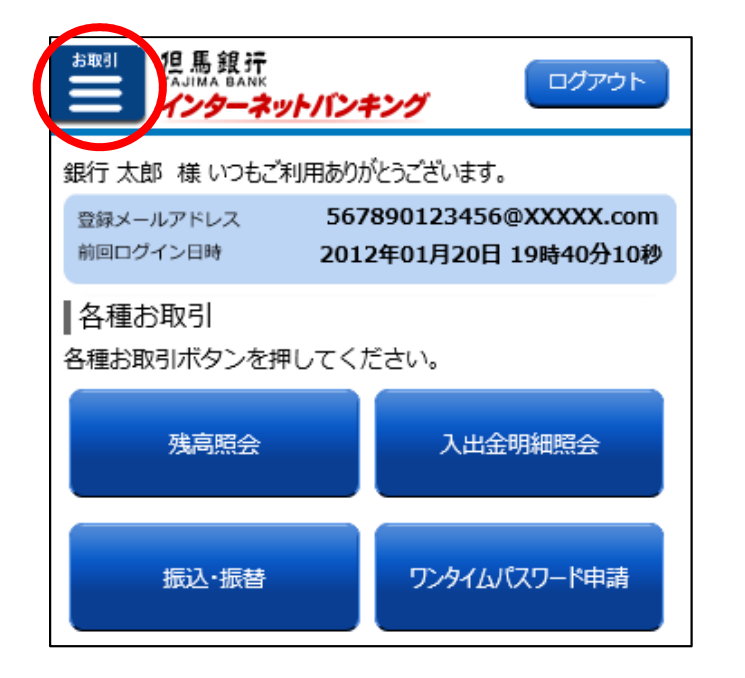

2.投資信託メニューを開きます。

お取引メニュー画面の「定期預金・投資信 託」ボタンをタップし、続けて「投資信託メ ニュー」ボタンをタップしてください。

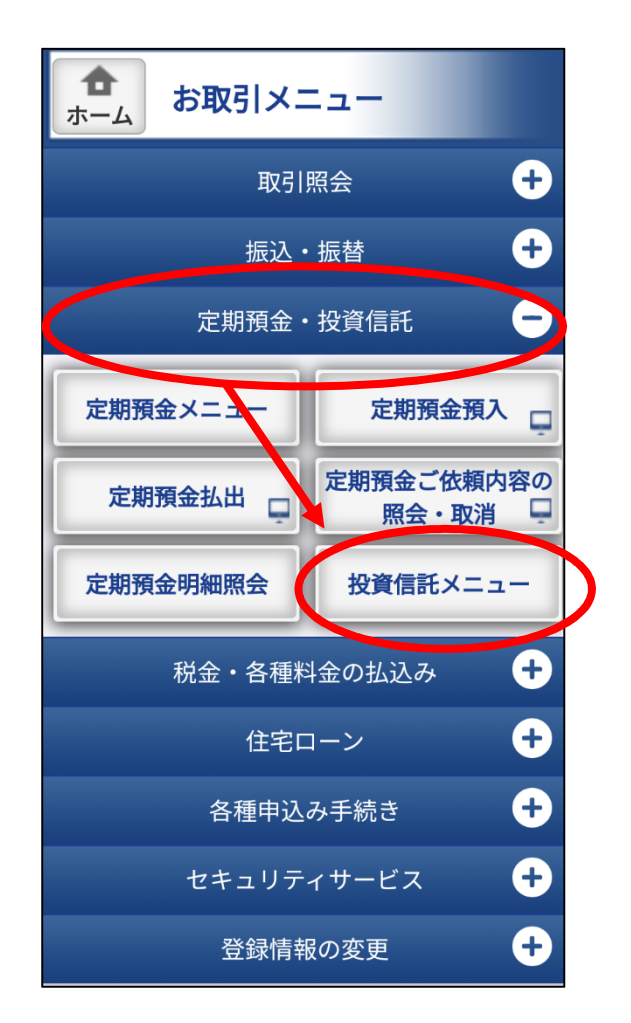

3.ファンドの購入を行います。

投資信託のお取引内の 「買付・募集」ボタンをタップしてく ださい。

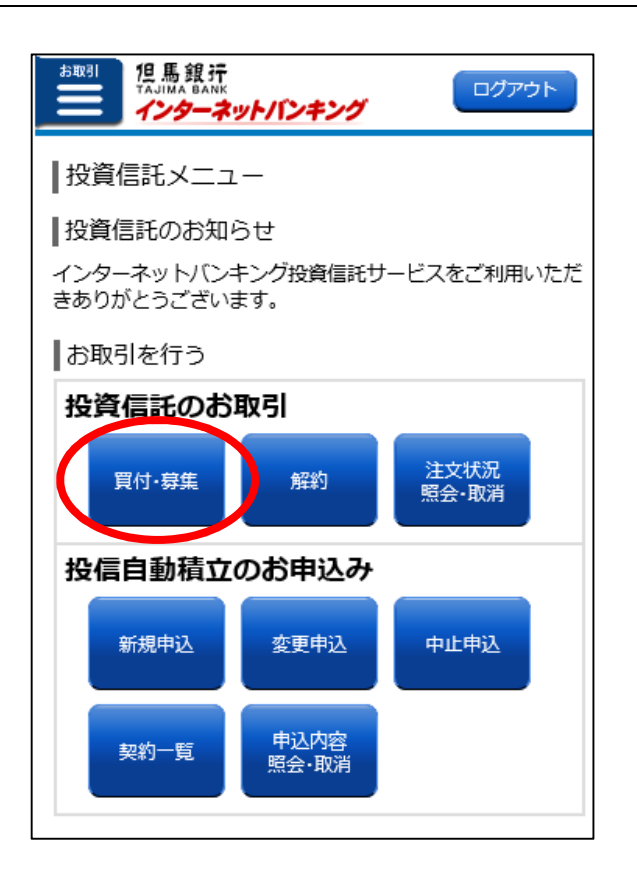

### 4.注意事項をご確認ください。

「注意事項をご確認ください」をタッ プし、注意事項をご確認ください。 ご確認いただけましたら、「この内容を 確認し、承諾します」の左にあるチェッ クボックスにチェックし、「次へ」ボタ ンをタップしてください。

| 12馬銀行<br>TAJIMA BANK<br>インターネットバンキング                                          |
|-------------------------------------------------------------------------------|
| 投資信託購入注文(ご注意)<br>ご注意・<br>ご注意・<br>ご注意・<br><sup>7アンド</sup><br>選択 注文A力 注文確認 注文完了 |
| 投資信託の買付・募集の申込にあたり、以下の内容をご確認い<br>ただき、同意いただける場合はチェックのうえ、「次へ」ボタ<br>ンをクリックしてください。 |
| 投信口座情報                                                                        |
| 本店営業部 000000000 特定 源泉徴収あり                                                     |
| 注意事項                                                                          |
| 注意事項をご確認くださり                                                                  |
| この内容を確認し、承諾します。                                                               |
| 次へ                                                                            |
| 投資信託メニュー画面へ                                                                   |

お客さま基本情報、取引アンケート等 を入力いただき、「次へ」ボタンをタッ プしてください。

### (ご注意)

本画面のご入力内容に基づいて、適合 性の原則の観点からリスク性商品であ る投資信託のご購入に適さない場合 は、お取引いただけない場合がありま す。

| (二) 「日本 J TA J MA BANK<br>インターネット/バンキング              | ログアウト                                             |
|------------------------------------------------------|---------------------------------------------------|
| ┃投資信託購入注文(ご確認事                                       | [項]                                               |
| ご注意・ ファンド<br>ご確認明項 選択 注文入力                           | 注文編録 注文第7                                         |
| ┃ 投信口座情報                                             |                                                   |
| 泉岳寺支店 0988510123 /<br>NISA口座開設済                      | 特定 源泉徴収あり                                         |
| ┃お客さま基本情報                                            |                                                   |
| ※「その他」を選択された場合、内容<br>明確な場合、お取引いただけない。                | 容を具体的にご記入ください。(不<br>易合があります。)                     |
| 基本情報・投資に対するご意向                                       | など <b>へ</b>                                       |
| [必須] ご職業                                             | ○ 会社員 ○ 会社役員                                      |
|                                                      | <ul> <li>○ 自営業 ○ 公務員</li> <li>○ その他</li> </ul>    |
|                                                      |                                                   |
| [必須] 年収                                              | ○ 収入なし                                            |
|                                                      | <ul> <li>○ 500万円未満</li> <li>○ 1000万円未満</li> </ul> |
|                                                      | ○ 3000万円未満<br>○ 3000万円以上                          |
| 年収の内訳(複数選択可)                                         | □ 給与収入                                            |
|                                                      | <ul> <li>□ 事業収入</li> <li>□ 不動産収入</li> </ul>       |
|                                                      | <ul> <li>□ 年金収入</li> <li>□ その他</li> </ul>         |
|                                                      |                                                   |
| [必須] 全融資産額                                           | ○ 500万円未満                                         |
|                                                      | ○ 1000万円未満<br>○ 2000万円未満                          |
|                                                      |                                                   |
| Q3. [必須] 今回の資産運用の方針                                  | るへの投資は避けたい                                        |
| <ul> <li>元本の安全性を重視したい</li> </ul>                     |                                                   |
| 元本の安全性と収益性のバラ     ホッパーティー・                           | ランスを重視したい                                         |
| <ul> <li>収益性を単視したい</li> <li>リスクをとって積極的に収益</li> </ul> | <b>益性を追求したい</b>                                   |
| Q4. [必須] 運用期間                                        |                                                   |
| ○ 1年未満 ○ 5年未満                                        | 〇 10年未満                                           |
| ○ 10年以上 05. [必須] 33会融资产第                             |                                                   |
| C. Low on average                                    | 万円                                                |
| Q6. [必須] リスク性資産の額(今)                                 | 回の投資予定額は含めない)                                     |
| <b></b>                                              | 2019                                              |
|                                                      |                                                   |
| <b>大</b>                                             |                                                   |
| 戻る                                                   |                                                   |

40 E 40 -

## 6.入力内容をご確認ください。

前画面でご入力いただいた内容が表示 されます。 お間違いがないか確認後、「次へ」ボタ

ンをタップしてください。

| 25取引<br>TAJIMA BANK<br>インターネットバンキング                                                                                                    |                                                                                                    | ログアウト                                                                                                    |
|----------------------------------------------------------------------------------------------------|----------------------------------------------------------------------------------------------------|----------------------------------------------------------------------------------------------------|
| ┃投資信託購入注文(ご確認事                                                                                                    | ■項(内容確認))                                                                                                    |                                                                                                    |
| ご注意・ファンド<br>                                                                                                    | 4015                                                                                                    | 0400 (3.0 mm?)                                                                                                    |
|                                                                                                    |                                                                                                    |                                                                                                    |
| 以下の内容でよろしければ「次へ」オ                                                                                                    | マシンを押してください                                                                                                    | No.                                                                                                    |
| 投信口座情報                                                                                                    |                                                                                                    |                                                                                                    |
| 泉岳寺支店 0988510123                                                                                                    | 特定 源泉徴収あり                                                                                                    | NISA口座開設済                                                                                                    |
| お客さま基本情報                                                                                                    |                                                                                                    |                                                                                                    |
| 基本情報・投資に対するご意向                                                                                                    | ねど                                                                                                    |                                                                                                    |
| [変更]ご職業                                                                                                    | 会社員                                                                                                    |                                                                                                    |
| [変更]年収                                                                                                    | 収入なし                                                                                                    |                                                                                                    |
| [変更]年収の内訳(複数選択可)                                                                                                    | 給与収入                                                                                                    |                                                                                                    |
| [変更]金融資産額                                                                                                    | 500万円未満                                                                                                    |                                                                                                    |
| [変更]資産運用に関する関心                                                                                                    | 関心が無い                                                                                                    |                                                                                                    |
| [変更]取引の動機                                                                                                    | ご紹介                                                                                                    |                                                                                                    |
| [変更]資産運用全体の基本方針                                                                                                    | 元本割れの可能                                                                                                    | 性がある商品への投資は避けたい                                                                                                    |
| 資産運用のご経験(該当する経                                                                                                    | 験年数にチェックを                                                                                                    | へんてください)                                                                                                    |
|                                                                                                    |                                                                                                    |                                                                                                    |
|                                                                                                    |                                                                                                    | 1年本海                                                                                                    |
| [麦更]所所了                                                                                                    |                                                                                                    | 1年未満                                                                                                    |
| [変更]公理開放信                                                                                                    |                                                                                                    | 1年末満                                                                                                    |
| [変更]小自頂並                                                                                                    |                                                                                                    | 1年末満                                                                                                    |
| [变更]外台建保险                                                                                                    |                                                                                                    | 1年未満                                                                                                    |
| [変更]変額年全保険                                                                                                    |                                                                                                    | 1年未満                                                                                                    |
| [変更]終身保険                                                                                                    |                                                                                                    | 1年未満                                                                                                    |
| [変更]国内株式                                                                                                    |                                                                                                    | 1年末満                                                                                                    |
| [空車]外国株式                                                                                                    |                                                                                                    | 1 任 未 滞                                                                                                    |
| [変更]株式投信                                                                                                    |                                                                                                    | 1年未満                                                                                                    |
| [変更]その他                                                                                                    |                                                                                                    | 1年未満                                                                                                    |
| ┃取引アンケート結果                                                                                                    |                                                                                                    |                                                                                                    |
| Q1. 資金の性格<br>選択時1-1                                                                                                    |                                                                                                    |                                                                                                    |
| Q2. 資産運用のご意向                                                                                                    |                                                                                                    |                                                                                                    |
| ·                                                                                                    |                                                                                                    |                                                                                                    |
| Q3. 今回の資産運用の方針<br>選択肢3-1                                                                                                    |                                                                                                    |                                                                                                    |
| Q4. 運用期間<br>選択時4-1                                                                                                    |                                                                                                    |                                                                                                    |
| Q5. 総金融資産額                                                                                                    |                                                                                                    |                                                                                                    |
| 1,000万円<br>06. リスク性資産の額 (今回の投資                                                                                                    | 予定額は含めない)                                                                                                    |                                                                                                    |
| 100万円                                                                                                    |                                                                                                    |                                                                                                    |
| 【ご注意】<br>・本画面のご入力内容に基づいて、通<br>適さない場合はお取引いただけない<br>・以下の場合は、投資信託は市場の重<br>るので、お取引いただけません。<br>・「資産適用に関する関心」につい<br>「資金の性格】について「支払子<br>・「今回の資産運用の方針」につい<br>たは「元本の安全性を重視したい<br>・「総金融資産額」欄は、当行の預加<br>麺(概算)をざ入力ください。<br>「リスク性資産の額(今回の投資子<br>れのおそれのある金融資産の合計者<br>でください。) | 全合性の原則の観点から<br>い場合があります。<br>前向等の影響によりご好<br>いて「関心が無い」とご<br>予定資金」、「生活資金<br>いて、「元本割れの可能<br>い」とご回答の場合<br>いり分だけでなく、お客<br>等定額は含めない)」 橋<br>(一概算)をご入力くだ | シリスク商品である投資信託のご購入に<br>資元本を下回るリスクのある商品であ<br>「回答の場合<br>と」または「借入金」とご回答の場合<br>独がある商品への投資は避けたい」ま<br>にまが保有する全ての金融資産の合計<br>間は、 <u>お客さまが保有する全ての元本割</u><br>ささい。(今回の投資予定額は含めない |
|                                                                                                    | 次へ                                                                                                    |                                                                                                    |
| 戻る                                                                                                    |                                                                                                    |                                                                                                    |

### 7.購入するファンドを検索します。

「詳細条件を追加する」をタップしてく ださい。

条件検索指定項目で、購入するファン ド名、投資信託会社等を入力いただき、 「検索する」ボタンをタップしてくだ さい。

| ┃検索条件指定                                        |                                    |
|------------------------------------------------|------------------------------------|
| ファンド名を入力または投信<br>でも可)、「検索する」ボタン<br>むことができます。   | 会社を選択のうえ(どちらか一方<br>を押すと、対象ファンドを絞り込 |
| ※ お客さまのご投資の意向等<br>過大と当行が判断した商品<br>ていない場合があります。 | 等に比べて元本割れ等のリスクが<br>品は、「ファンド一覧」に表示し |
| ファンド名                                          |                                    |
|                                                |                                    |
| 投信会社                                           |                                    |
| 指定しない                                          | ~                                  |
| 検                                              | 索する                                |
| 検索系                                            | 条件クリア                              |
| 田詳細条                                           | 条件を追加する                            |
|                                                |                                    |
| マアンド名                                          | >                                  |
| 世界                                             |                                    |
| 投信会社                                           |                                    |
| 指定しない                                          | ~                                  |
| 主な投資対象<br>※複数選択可                               |                                    |
| □ 債券(国内)                                       | 🗌 債券(世界)                           |
| □ バランス                                         | 🗌 株式(国内)                           |
| 🗌 株式(世界)                                       | 🗌 REIT (国内)                        |
| REIT(世界)                                       | □ その他                              |
| 運用方式                                           |                                    |
| ※複数選択可<br>インデックス型                              | 🗌 アクティブ型                           |
| 決算                                             |                                    |
| ※複数選択可                                         | 2 か日                               |
|                                                | 6 th E                             |
|                                                |                                    |
| <ul> <li>ビーエース</li> </ul>                      |                                    |
| ※複数選択可                                         |                                    |
| □ 一般 (分配金を受け取                                  | s)                                 |
| 人」累投(分配金を再投資                                   |                                    |
| 検                                              | 素する                                |
| 検索条                                            | 合件クリア                              |

| 8.購入するファンドを選択します。                     |                                                                          |
|---------------------------------------|--------------------------------------------------------------------------|
|                                       | ▲ 検索結果 9 件が見つかりました                                                       |
| 検索結果が表示されますので、購入す<br>るファンドをタップしてください。 | 検索条件<br>ファンド名:世界                                                         |
|                                       | 買付するファンドを選択のうえ、「買付」ボタンを押してくだ<br>さい。                                      |
|                                       | 基準日 2024年05月22日現在                                                        |
|                                       | ファンド一覧                                                                   |
|                                       | ※「ファンド名」に金利優遇サービスアイコンが表示されてい<br>る商品は、金利優遇サービス(資産運用プラン用定期預金預<br>入)対象商品です。 |
|                                       | 並べ替え: <u>基準価額</u>                                                        |
|                                       | ファンド名 一般/累投 基準価額                                                         |
|                                       | たんぎん世界好配当株式ファンド(毎<br>月分配型)(一般口) 一般 12,003円 <b>&gt;</b><br>金利優遇サービス       |
|                                       | たんぎん世界好配当株式ファンド(毎<br>月分配型)(累投口) 累投 12,003円 ≫<br>金利優遇サービス                 |
|                                       | ハリス世界株ファンド(毎月決算型)<br>(一般口) 一般 14,444円 <b>&gt;</b>                        |

9.購入するファンドの詳細情報を確認します。

| 詳細情報の内容を確認のうえ「 | 買付 | L |
|----------------|----|---|
| ボタンをタップください。   |    |   |

(ご参考)操作時間が14時を過ぎる場合は、翌営業日扱いとなる注意画面が表示されますので、確認のうえ、「次へ」ボタンをタップしてください。

| 詳細情報            |                                          |
|-----------------|------------------------------------------|
| ファンド名           | のむラップ・ファンド(普通型)<br><mark>金利優遇サービス</mark> |
| 投信会社            | 野村アセットマネジメント株式会社                         |
| 一般/累投           | 累投                                       |
| 基準価額            | 27,581円                                  |
| お申込手数料<br>(税込み) | 1.1%                                     |
| 閉じる             | 買付                                       |

金利優遇サービス

「目論見書はこちら」・「目論見書補完書 面はこちら」をそれぞれタップし、内容 をご確認ください。

ご確認いただくと「未読」表示が「既読」 に変わります。

重要事項をご確認いただき、チェックボ ックスにチェックを入れ、「次へ」ボタン をタップしてください。

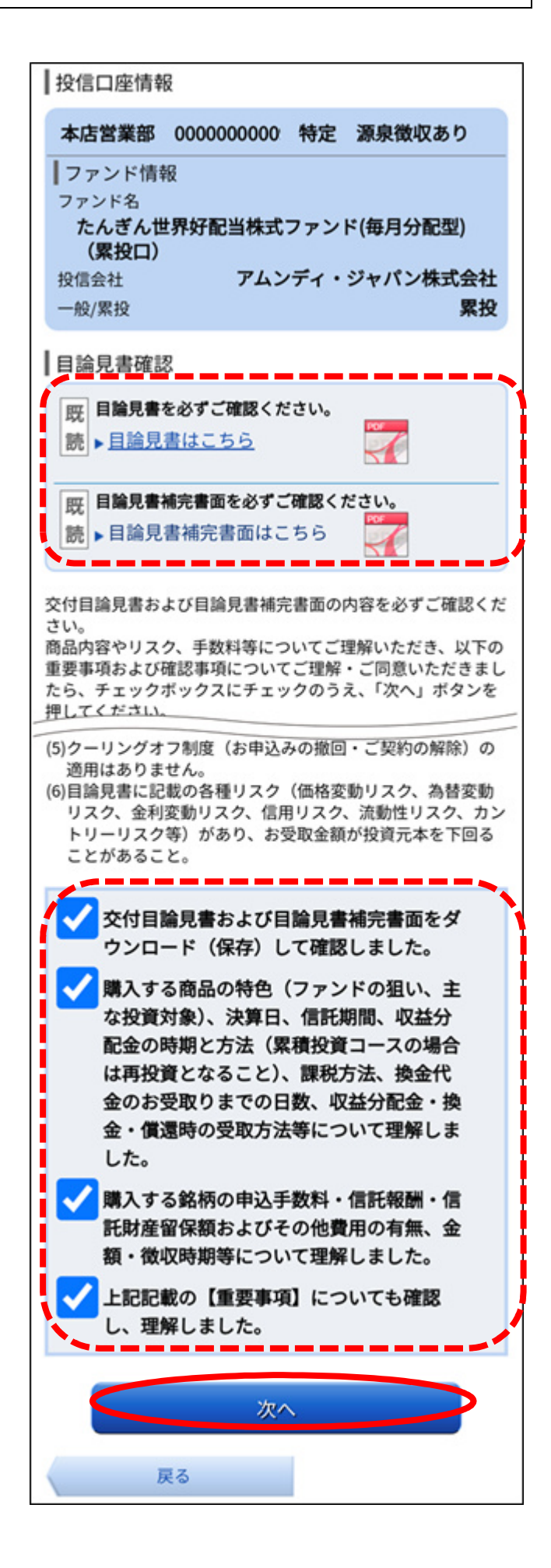

11.お申込内容を入力します。

引落口座を選択してください。(引落口座 が複数ある場合のみ) 購入金額を入力、預り区分を選択し、「確

認画面へ」ボタンをタップしてください。

| ┃投資信託購入注文(注文入力)                                                                   |             |
|-----------------------------------------------------------------------------------|-------------|
| ご注意・     ファンド     選択     注文施記     注文施記     注文流記     注文流記                          |             |
| <u>買付資金の引落口座をご確認・ご選択のうえ、</u> 取引内容をご入力い<br>き、「確認画面へ」ボタンを押してください。                   | ただ          |
| 引落口座情報                                                                            |             |
| 泉岳寺支店 普通 1234567                                                                  |             |
| ● 大塚支店   普通 1234567                                                               |             |
|                                                                                   |             |
| 投信口座情報                                                                            |             |
| 泉岳寺支店 1234567890 特定 源泉徴収あり<br>NISA口座開設済                                           |             |
| ファンド情報                                                                            | 51 HH \     |
| ファンド名 NTTデータクローバル・マークッド・ファンド(毎月万日<br>投信会社 株式会社NTTデータ・アセット・マネシ                     | 彩空り<br>パメント |
| 一般/累投                                                                             | 累投          |
| ■取引内容の入力                                                                          |             |
| 購入金額を半角数字で入力してください。<br>(購入金額は、投資金額と申込手数料および手数料に係る消費税相                             | 目当額の        |
| 合計額となります。)                                                                        | 口頂大         |
| 基準ロ 2024年10月01<br>NTSA利田可能額(2024年)(成長)                                            | 口-现1主       |
| 2,400,0                                                                           | 00円         |
| NISA利用可能額(2024年)(つみたて)<br>1,200,0                                                 | 00円         |
|                                                                                   |             |
| <ul> <li>お客様にご選択いただいたファンドは金利優遇サービス(資源<br/>ブラン用定期預金預入)対象ファンドです。金利優遇サービン</li> </ul> | 産運用<br>ス(資  |
| 産連用ノフン用定期預金預入)をご利用の場合は最低購入単<br>注意下さい。                                             | ゴにこ         |
| 受渡日 2024年10月02日                                                                   |             |
| [必須] 購入金額 最低購入単位: 300,000円                                                        |             |
| 購入単位:1円<br>最低購入単位(金利優遇):1.000.000F                                                | д           |
|                                                                                   | 円           |
| [必須]預り区分 ○ 成長投資枠優先 ○ 特定預り                                                         |             |
|                                                                                   |             |
|                                                                                   |             |
| 確認画面へ                                                                             |             |
| 戻る                                                                                |             |

注文確認画面が表示されるので、内容 にお間違いがなければ、確認用パスワ ードを入力後「確定する」ボタンをタ ップしてください。

(ご参考)ご購入取引により、定期預 金を特別金利でお預入れ いただける金利優遇サー ビス(資産運用プラン用定 期預金預入)が対象となる 場合は、ご案内メールの受 け取り有無について、チェ ック欄が表示されますの で、ご案内メールの受け取 りをご希望の場合は、チェ ックしてください。

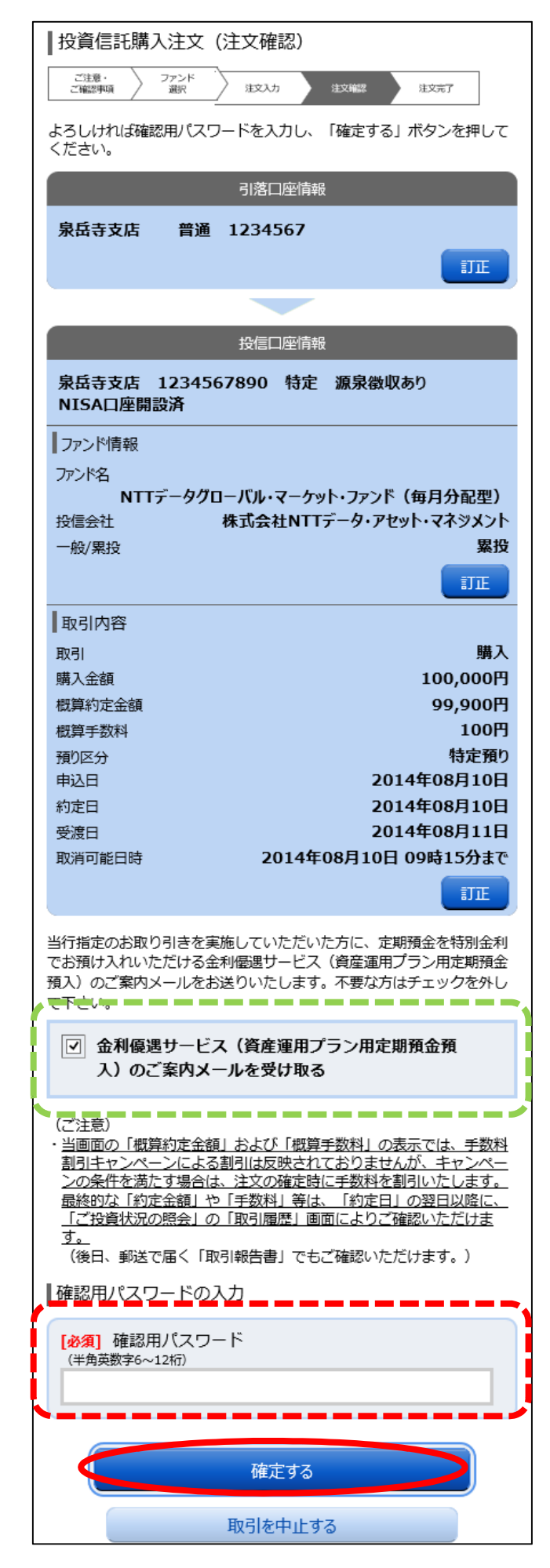

注文完了画面が表示されます。 「投資信託メニュー画面へ」をタッ プすると投資信託メニュー画面へ戻 ります。

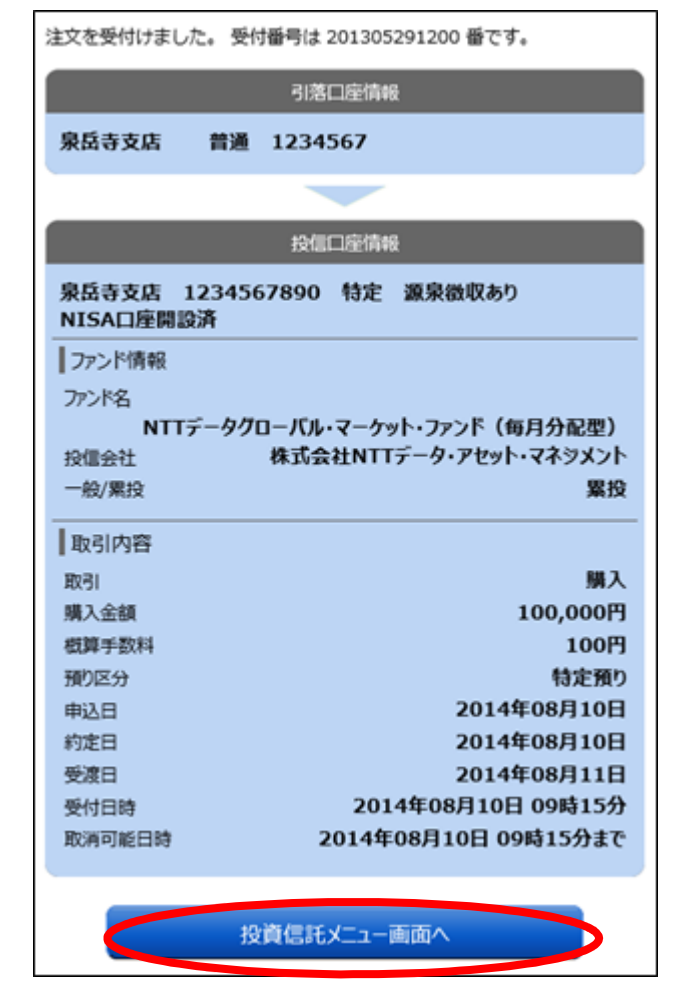

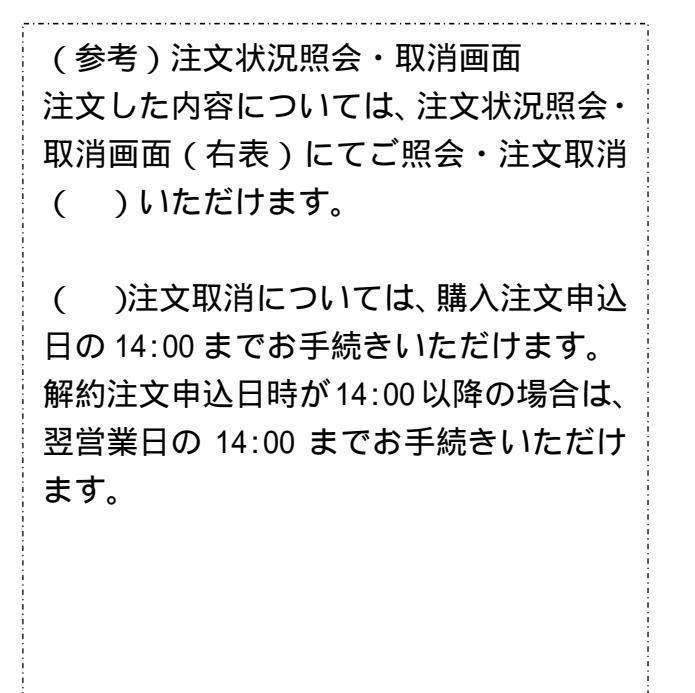

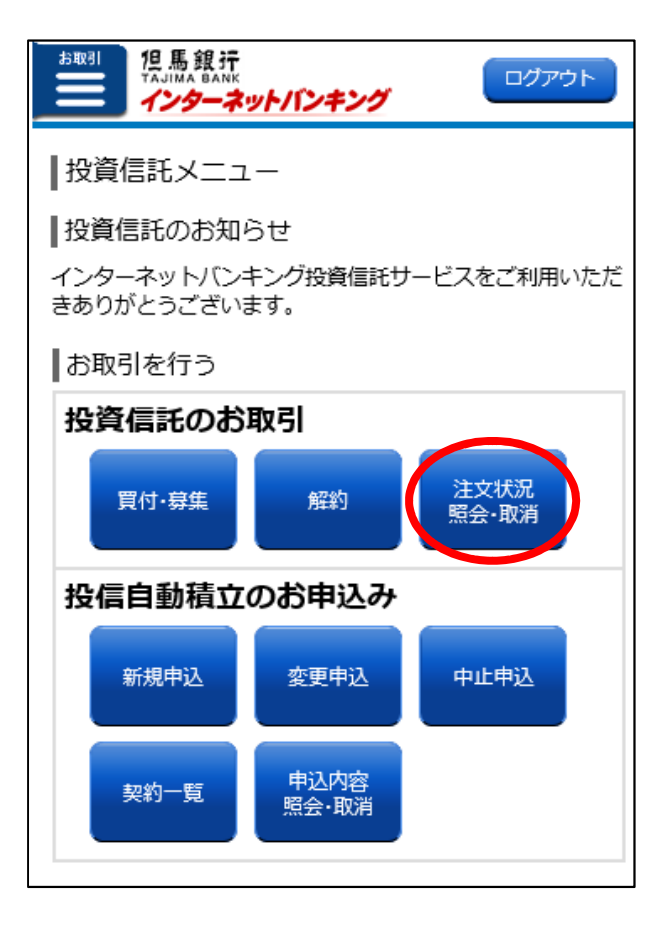

1.お取引メニューを開きます。

インターネットバンキングサービスに ログイン後、トップページ画面で「お取 引」ボタンをタップしてください。

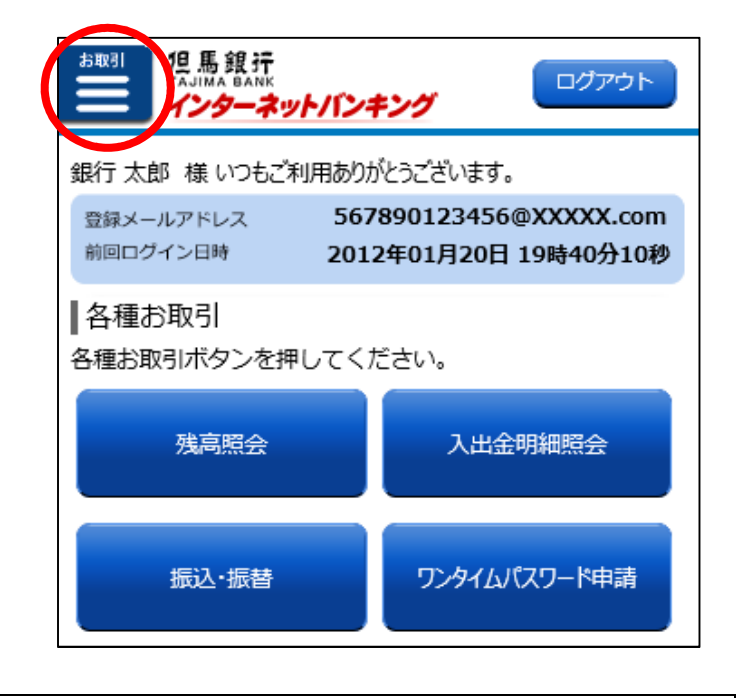

### 2.投資信託メニューを開きます。

お取引メニュー画面の「定期預金・投資信 託」ボタンをタップし、続けて「投資信託メ ニュー」ボタンをタップしてください。

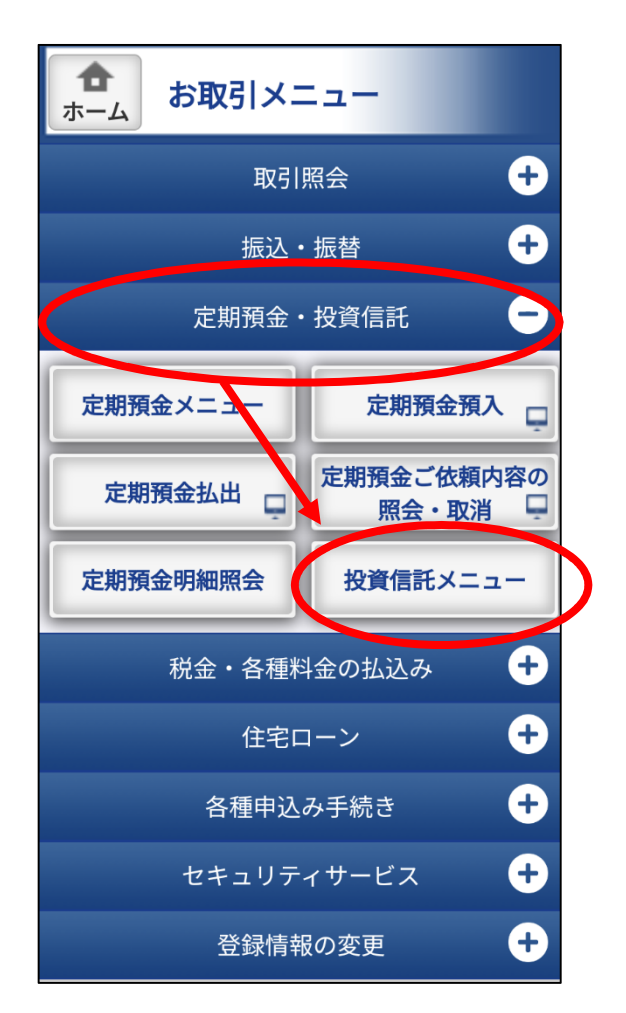

3.投信自動積立の新規申込を行います。

投資信託自動積立のお申込み項目の 「新規申込」ボタンをタップしてくだ さい。

4.注意事項をご確認ください。

「注意事項をご確認ください」の項目 をタップし、内容を確認してください。 「この内容を確認し、承諾します」の左 にあるチェックボックスにチェック し、「次へ」ボタンをタップしてくださ い。

| ARSI 但馬銀行<br>TAJINA BANK<br>インターネットバンキング                                                                                                    |
|----------------------------------------------------------------------------------------------------|
| 「たんぎん投信自動積立」新規申込(ご注意)           2220・<br>2025年         2722F<br>3RR         申込入力         申込税2           投信自動積立の新規開始の申込にあたり、以下の内容をご確認<br>いただき、同意いただける場合はチェックのうえ、「次へ」ボ<br>タンをクリックしてください。 |
| 投信口座情報                                                                                                    |
| 本店営業部 0000000000 特定 源泉徴収あり                                                                                                    |
| 注意事項 注意事項をご確認ください                                                                                                    |
| この内容を確認し、承諾します。                                                                                                    |
| 次へ                                                                                                    |
| 投資信託メニュー画面へ                                                                                                    |

お客さま基本情報、取引アンケート等 を入力いただき、「次へ」ボタンをタッ プしてください。

| [必須] ご職業                                                                                                    | <ul> <li>会社員 ○ 会社役員</li> <li>自営業 ○ 公務員</li> <li>その他</li> </ul>                                                                                                    |
|----------------------------------------------------------------------------------------------------|----------------------------------------------------------------------------------------------------|
| [ <b>必須]</b> 年収                                                                                                    | <ul> <li>収入なし</li> <li>500万円未満</li> <li>1000万円未満</li> <li>3000万円未満</li> <li>3000万円以上</li> </ul>                                                                                                    |
| 年収の内訳(複数違択可)                                                                                                    | <ul> <li>給与収入</li> <li>事業収入</li> <li>不動産収入</li> <li>年金収入</li> <li>その他</li> </ul>                                                                                                    |
| 【必須】 金融資産額                                                                                                    | ○ 500万円未満                                                                                                    |
|                                                                                                    | ○ 1000万円未満<br>○ 3000万円未満                                                                                                    |
| <ul> <li>Q3. [必須] 今日の資産運用         <ul> <li>元本刻れの可能性があ</li> <li>元本の安全性を重視し</li> <li>元本の安全性と収益</li> <li>収益性を重視したい</li> <li>リスクをとって積極</li> </ul> </li> <li>Q4. [必須] 運用期間         <ul> <li>1年未満</li> <li>5</li> <li>10年以上</li> </ul> </li> </ul> | <ul> <li>1000万円未満</li> <li>3000万円未満</li> <li>の方針</li> <li>ある商品への投資は避けたい</li> <li>したい</li> <li>性のバランスを重視したい</li> <li>的に収益性を追求したい</li> <li>年未満</li> <li>10年未満</li> </ul>                                        |
| Q3. [必須] 今日の資産運用         元本初れの可能性が3         元本の安全性を重視し         元本の安全性と収益せ         収益性を重視したい         リスクをとって積極         Q4. [必須] 運用期間         1年未満       5         10年以上         Q5. [必須] 時金融資産額         Q6. [必須] リスク性資産の                      | <ul> <li>1000万円未満</li> <li>3000万円未満</li> <li>の方針</li> <li>ある商品への投資は違けたい</li> <li>したい</li> <li>生のバランスを重視したい</li> <li>的に収益性を追求したい</li> <li>年未満</li> <li>10年未満</li> <li>万円</li> <li>種 (今回の投資予定額は含めない)</li> </ul> |

## 6.入力内容をご確認ください。

前画面でご入力いただいた内容が 表示されます。 お間違いがないか確認後、「次へ」 ボタンをタップしてください。

| お客さま基本情報                                                     |                                         |                                               |  |
|--------------------------------------------------------------|-----------------------------------------|-----------------------------------------------|--|
| 基本情報・投資に対するご意向                                               | など                                      |                                               |  |
| [変更]ご観覧                                                      | 会社員                                     |                                               |  |
| [変更]年収                                                       | 収入なし                                    |                                               |  |
| [変更]年収の内訳(康数道訳可)                                             | 給与収入                                    |                                               |  |
| [変更]金融資産額                                                    | 500万円未満                                 |                                               |  |
| (変更)貞産運用に関する関心                                               | 関心が無い                                   |                                               |  |
| [変更]取引の動機                                                    | ご紹介                                     |                                               |  |
| [変更]資産運用全体の基本方針                                              | 元本割れの可能                                 | 性がある商品への投資は避けたい                               |  |
| 資産運用のご経験(該当する経                                               | 験年数にチェックを                               | と入れてください)                                     |  |
| [変更]公共債                                                      |                                         | 1年未満                                          |  |
| [変更]MM F                                                     |                                         | 1年未満                                          |  |
| [変更]公社債股信                                                    |                                         | 1年未満                                          |  |
| [変更]外貨預金                                                     |                                         | 1年未満                                          |  |
| [変更]外貨建債券                                                    |                                         | 1年未満                                          |  |
| [変更]外貨建保険                                                    |                                         | 1年未満                                          |  |
| [変更]変績年金保険                                                   |                                         | 1年未満                                          |  |
| [変更]終身保険                                                     |                                         | 1年未満                                          |  |
| [変更]国内株式                                                     |                                         | 1年未満                                          |  |
| (変更)外国株式                                                     |                                         | 1年未満                                          |  |
| [空事]株式10個                                                    | 1年末週<br>1年末選                            |                                               |  |
| [空事]子の他                                                      | 1年末周                                    |                                               |  |
| 取引アンケート結果                                                    |                                         |                                               |  |
| Q1. 資金の性格<br>道択肢1-1                                          |                                         |                                               |  |
| Q2. 我在面用のご意向                                                 |                                         |                                               |  |
| · 選択肢2-1                                                     |                                         |                                               |  |
| Q3. 今回の資産販用の方針<br>3010043-1                                  |                                         |                                               |  |
| 通行(15.3-1<br>04. 第四道明                                        |                                         |                                               |  |
| 24. 兼用副詞<br>選択肢4-1                                           |                                         |                                               |  |
| Q5. 综合批资度目                                                   |                                         |                                               |  |
| 1,000万円                                                      |                                         |                                               |  |
| Q6. リスク性資産の額(今回の投資                                           | 予定額は含めない)                               |                                               |  |
| 100/5/4                                                      |                                         |                                               |  |
| 【ご注意】                                                        |                                         | いてわらりであるいあのばので購入に                             |  |
| 違さない場合はお取引いただけない                                             | 場合があります。                                |                                               |  |
| ・以下の場合は、投資値には市場の重<br>るので、お取引いただけません。                         | 000000000000000000000000000000000000000 | 8月元本を下出るリスクのめる開始でめ                            |  |
| <ul> <li>「貴星運用に関する関心」につい</li> <li>「貴金の性格」について「支払子</li> </ul> | って「聞心か無い」とこ<br>「定資金」、「生活資金              | 、回斎の場合<br>注」または「信入金」とご回答の場合                   |  |
| <ul> <li>「今回の資産運用の方針」についたは「元本の安全性を重視したい</li> </ul>           | いて、「元本割れの可能<br>リ とご回答の場合                | 8性がある商品への投資は避けたい」ま                            |  |
| <ul> <li>「総金融資産額」様は、当行の預力<br/>額(概算)をご入力ください。</li> </ul>      | り分だけでなく、お客                              | なさまが保有する全ての全融資産の合計                            |  |
| <ul> <li>「リスク性資産の額(今回の投資子<br/>わのお子わのある余融資産の会計部</li> </ul>    | を額は含めない)」を<br>(約算)をごうわくた                | #は、 <u>お客さまが保有する全ての元本割</u><br>(今回の段優予定額は含めない) |  |
| でください」                                                       |                                         |                                               |  |
|                                                              | 次^                                      |                                               |  |
| 展る                                                           |                                         |                                               |  |
|                                                              |                                         |                                               |  |

#### 7.申込するファンドを検索します。

「詳細条件を追加する」の項目をタッ プしてください。

条件検索指定項目で、申込したいファ ンド名、投資信託会社等を入力いただ き、「検索する」ボタンをタップしてく ださい。

#### ▲ 検索条件指定

ファンド名を入力または投信会社を選択のうえ(どちらか一方 でも可)、「検索する」ボタンを押すと、対象ファンドを絞り込 むことができます。

※お客さまのご投資の意向等に比べて元本割れ等のリスクが 過大と当行が判断した商品は、「ファンド一覧」に表示していない場合があります。

| ファンド名                      |
|----------------------------|
| <del>投信会社</del><br>指定しない 〜 |
| 検索する                       |
| 検索条件クリア                    |
|                            |

| プァンド名                 |             |
|-----------------------|-------------|
| 世界                    | ì           |
| 投信会社                  |             |
| 指定しない                 | ~           |
| ー<br>主な投資対象<br>※複数選択可 |             |
| □ 債券(国内)              | □ 債券(世界)    |
| □ バランス                | 🗌 株式(国内)    |
| 🗌 株式(世界)              | 🗌 REIT (国内) |
| REIT (世界)             | 🗌 その他       |
| 運用方式<br>※複数選択可        |             |
| 🗌 インデックス型             | 🗌 アクティブ型    |
| 決算<br>※複数選択可          |             |
| 毎月                    | 🗌 2か月       |
| 🗌 3か月                 | 🗌 6か月       |
| □ 1年                  |             |
| 投資コース<br>※複数選択可       |             |
| - 一般(分配金を受け取          | 3)          |
| 累投(分配金を再投資            |             |
| 検                     | 索する         |
| 検索条                   | 件クリア        |

8.申込するファンドを選択します。

検索結果が表示されますので、申込 するファンドをタップしてくださ い。

| 照会結果 5 件が見つかりました                   |          |           |
|------------------------------------|----------|-----------|
| 検索条件<br>ファンド名:世界                   |          |           |
| 積立の申込を行うファンドを選択の<br>してください。        | うえ、「申込   | 」ボタンを押    |
| 基準                                 | 日 2024年0 | 5月23日現在   |
| ファンド一覧                             |          |           |
| 並べ替え:基準価額                          |          |           |
| ファンド名                              | 一般/累投    | 基準価額      |
| たんぎん世界好配当株式ファンド(毎<br>月分配型)(累投口)    | 累投       | 11,997円 > |
| AI(人工知能)活用型世界株ファンド<br>(累投)         | 累投       | 23,762円 > |
| 次世代通信関連 世界株式戦略 F (再<br>投資)         | 累投       | 25,148円 > |
| 脱炭素関連 世界株式戦略ファンド<br>(資産成長型)        | 累投       | 14,679円 > |
| HSBC世界資源エネルギーオープ<br>ン(自動けいぞく投資コース) | 累投       | 14,138円 > |

9.申込するファンドの詳細情報を確認します。

| 詳細情報の内容を確認のうえ「申込」 |  |
|-------------------|--|
| ボタンをタップください。      |  |

(ご参考)操作時間が14時を過ぎる場合は、翌営業日扱いとなる注意画面が表示されますので、確認のうえ、「次へ」ボタンをタップしてください。

| 詳細情報            |                                 |
|-----------------|---------------------------------|
| ファンド名           | たんぎん世界好配当株式ファンド(毎月<br>分配型)(累投口) |
| 投信会社            | アムンディ・ジャパン株式会社                  |
| 一般/累投           | 累投                              |
| 基準価額            | 11,997円                         |
| お申込手数料<br>(税込み) | 3.3%                            |
| 閉じる             | 申込                              |

「目論見書はこちら」・「目論見書補完書 面はこちら」をそれぞれタップし、内容 をご確認ください。

ご確認いただくと「未読」表示が「既読」 に変わります。

重要事項をご確認いただき、チェックボ ックスにチェックを入れ、「次へ」ボタン をタップしてください。

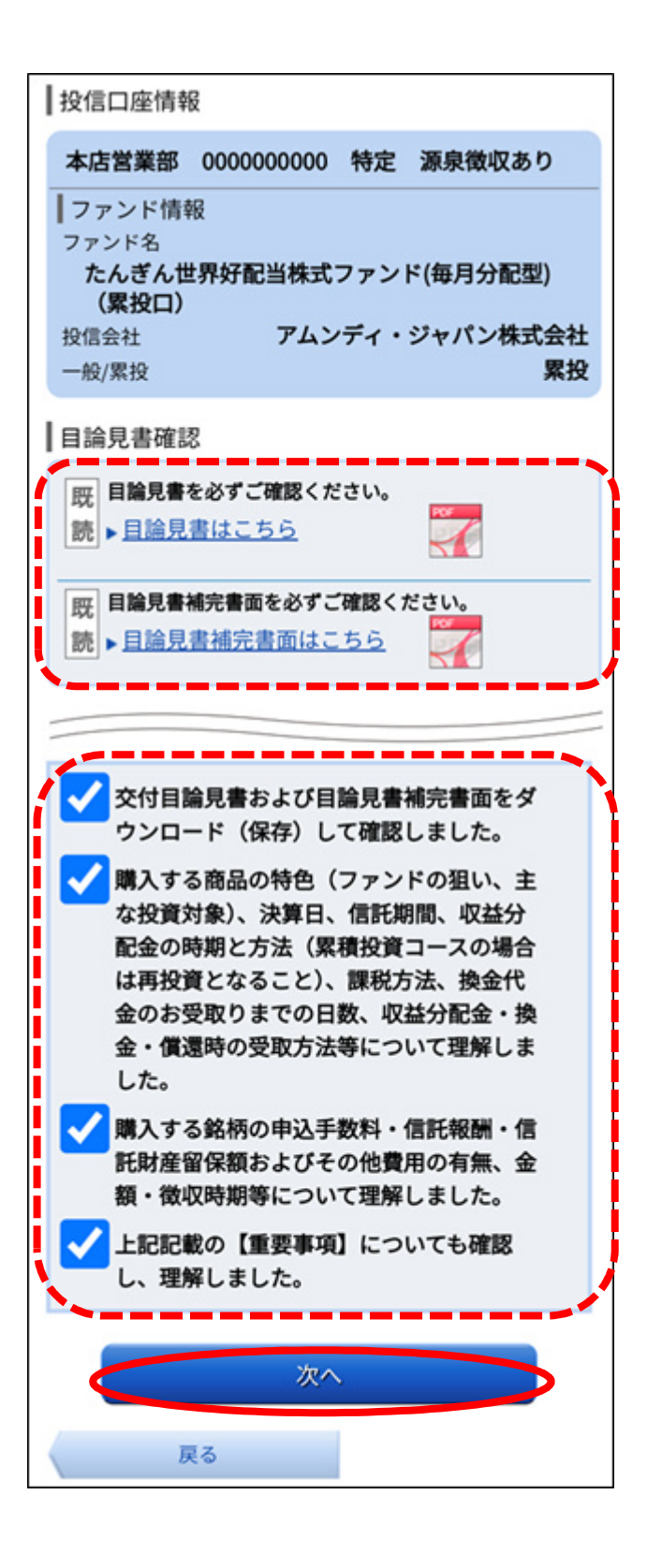

引落日・申込金額等を入力後、「確認 画面へ」ボタンをタップしてくださ い。

増額月については、ご希望の場合、 2つの月まで設定できます。増額月の 設定を希望される場合のみ、上乗せす る月と上乗せ金額をそれぞれ入力し てください。

成長投資枠としての利用を希望される場合は、NISA 優先区分「成長投資 枠優先」にチェックをしてください。 (お申込みするファンドが成長投資 枠対象商品でない場合は、表示されません。)

| 「たんぎん投信自動積]                                                | 立」新規申込(申込入力)                                            |
|------------------------------------------------------------|---------------------------------------------------------|
| ご注意・<br>ご確認事項 ファンド<br>選択                                   | 申込入力 申込施設 电込完了                                          |
| 口座情報をご確認のうえ、取引                                             | 内容の入力に進んでください。                                          |
|                                                            | 引落口座情報                                                  |
| 泉岳寺支店 普通 12                                                | 237654                                                  |
|                                                            |                                                         |
|                                                            | 投信口座情報                                                  |
| 泉岳寺支店 12345678<br>つみたてNISA                                 | 90 特定 源泉徴収あり                                            |
| ファンド情報                                                     |                                                         |
| ファンド名 NTTデータク<br>投信会社<br>一般/累投                             | ブローバル・マーケット・ファンド(毎月分配型)<br>株式会社NTTデータ・アセット・マネジメント<br>累投 |
| 【取引内容の入力                                                   |                                                         |
| ■ - < 5 m 3 m 3 m 3 m 3 m 3 m 3 m 3 m 3 m 3 m              | うえ、毎月の「申込金額」を半角数字で入力し                                   |
| 年2回まで、買付金額を増額す<br>月」を指定のうえ、「上乗せ金                           | 「ることができます。増額する場合のみ、「増額<br>注額」を入力してください。                 |
| (増額しない場合は、「増額月<br>NISA口座(非課税)での買<br>チェックを入れてください。          | 引」と「上乗せ金額」欄は入力不要です。)<br>乳付をご希望の場合、「NISA優先区分」に           |
|                                                            | 基準日 2024年11月01日現在                                       |
| NISA利用可能額(2024年)                                           | )(成長)<br>2.400.000円                                     |
| NISA利用可能額(2024年                                            | 2,100,000円<br>) (つみたて)<br>1 200,000円                    |
| NISA利用可能額(2025年                                            | 1,200,000円<br>)(成長)                                     |
| NISA利用可能額(2025年                                            | 2,400,000円<br>) (つみたて)                                  |
|                                                            | 1,200,000円                                              |
| [必須]引落日                                                    |                                                         |
| [必須] 申込金額                                                  | 最低申込単位:300,000円                                         |
|                                                            | 中达单位:1円                                                 |
| 増額月                                                        | ▼月と▼月                                                   |
| 上乗せ金額                                                      |                                                         |
| NISA優失区分                                                   |                                                         |
|                                                            | □ 成長投資枠優先                                               |
| (ご注意)<br>・振替日は毎月 0日または251                                  | 日のいずれかを選択できます。                                          |
| <ul> <li>・振替日が銀行の休業日にあた</li> <li>・初回振替日から5営業日前の</li> </ul> | こる場合は、その前営業日を振替日とします。<br>2当行所定の申込受付時限までの申込が必要とな         |
| リよ9。受付時限を過ぎた場<br>・所定の手数料および手数料に<br>し受けます。                  | 〒1は、翌月の城督日をが回振替日とします。<br>5対する消費税を加えた金額を振替額の中から申         |
| ・当行でNISAL座を開設し<br>きます。「NISA優先区分                            | ノている場合は、「NISA優先区分」を指定で<br>計」を選択した場合、毎月の購入は非課税枠の利        |
| 用可能な分を「非 戦税扱い」<br>い」として購入されます。                             | で購入し、超過した場合は自動的に「課税扱                                    |
|                                                            | 確認画面へ                                                   |
| 戻る                                                         |                                                         |
|                                                            |                                                         |

12.お申込内容を確定します。

申込確認画面が表示されるので、内 容にお間違いがなければ、確認用パ スワードを入力後「確定する」ボタ ンをタップしてください。

| 「たんぎ」           | ん投信自動和           | 責立」新規<br>∖   | 申込 (申2    | ⊾確認)<br>  |                 |
|-----------------|------------------|--------------|-----------|-----------|-----------------|
| ご注意・<br>ご確認事項   | ノファンド<br>選択      | 申込入力         | 中込確認      | 申込完了      |                 |
| よろしければ<br>い。    | 確認用パスワー          | -ドを入力し、      | 「確定する」    | ボタンを押     | してくださ           |
| お客様の<br>す。      | お申込は、2           | 2014年10      | 月からの適     | 间開始とな     | こりま             |
|                 |                  | 引落口座         | 函情報       |           |                 |
| 泉岳寺支店           | 5 普通             | 1237654      |           |           |                 |
|                 |                  |              |           |           |                 |
|                 |                  | 投信口函         | 副情報       |           |                 |
| 泉岳寺支店<br>NISA口座 | 5 1234567<br>開設済 | 7890 特定      | 三 源泉徴収    | あり        |                 |
| ファンド情報          | 2                |              |           |           |                 |
| ファンド名           | NTTデータ           | タグローバル・      | ・マーケット・フ  | ァンド(毎月    | 分配型)            |
| 投信会社<br>一船/思投   |                  | 株式会社         | N     7-9 | ·/////··· | インメント<br>男将     |
| NX/ #ELX        |                  |              |           |           | IJE             |
| 取引内容            |                  |              |           |           |                 |
| -<br>引落日        |                  |              |           |           | 毎月10日           |
| 申込金額            |                  |              |           | 1,00      | 0,000F          |
| 概算手数料           |                  |              |           |           | 1,200円          |
| 増額月             |                  |              |           | 06        | 月、12月           |
| 増額月/申込          | .金額              |              |           | 5         | 0,000円<br>いてん原生 |
| NISA 惶无区        | .77              |              |           | r.        | IISA優九          |
|                 |                  |              |           |           | II IE           |
| 確認用パン           | スワードの入           | <del>л</del> |           |           |                 |
| [必須] 確認         | 認用パスワー           | ۲            |           |           |                 |
| (半角英数字          | 6~12桁)           |              |           |           |                 |
|                 |                  |              |           |           |                 |
|                 |                  |              | -         |           |                 |
|                 |                  | 確定           | する        |           |                 |
|                 |                  |              |           |           |                 |
|                 |                  | 取引を中         | 止する       |           |                 |
|                 |                  | _            |           |           |                 |
|                 | 戻る               |              |           |           |                 |

### 13.投信自動積立の新規申込が完了しました。

申込完了画面が表示されます。 「投資信託メニュー画面へ」をタッ プすると投資信託メニュー画面へ戻 ります。

(参考)申込状況照会・取消画面 お申込みした内容については、申込内容 照会・取消画面(右表)にてご照会・申込 取消())いただけます。

( )申込取消については、申込日の
 14:00 までお手続きいただけます。
 申込日時が 14:00 以降の場合は、翌営業
 日の 14:00 までお手続きいただけます。

| 申込を受付けました。受付番号は123456789番です。            |  |  |  |
|-----------------------------------------|--|--|--|
| お客様のお申込は、2014年10月からの適用開始となりま<br>す。      |  |  |  |
| 引落口座情報                                  |  |  |  |
| 泉岳寺支店 普通 1237654                        |  |  |  |
|                                         |  |  |  |
| 投信口座情報                                  |  |  |  |
| 泉岳寺支店 1234567890 特定 源泉徴収あり<br>NISA口座開設済 |  |  |  |
| ファンド情報                                  |  |  |  |
| ファンド名 NTTデータグローバル・マーケット・ファンド(毎月分配型)     |  |  |  |
| 投信会社株式会社NTTデータ・アセット・マネジメント              |  |  |  |
| 一般/累投 <b>累投 累投</b>                      |  |  |  |
| ■取引内容                                   |  |  |  |
| 引落日 毎月10日                               |  |  |  |
| 申込金額 1,000,000円                         |  |  |  |
| 概算手数料 1,200円                            |  |  |  |
| 開始年月 -                                  |  |  |  |
| 終了年月 -                                  |  |  |  |
| 增額月 06月、12月                             |  |  |  |
| 増額月/申込金額 50,000円                        |  |  |  |
| NISA優先区分 NISA優先                         |  |  |  |
| 受付日時 2014年06月01日 09時15分                 |  |  |  |
| 取消可能日時 2014年06月01日 09時15分まで             |  |  |  |
| 投資信託メニュー画面へ                             |  |  |  |

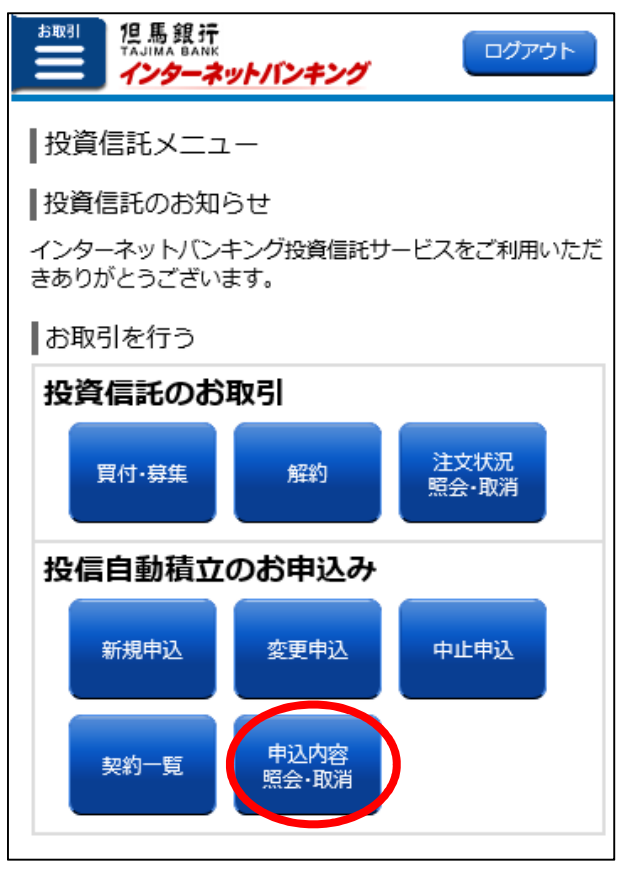

## 投資信託解約

1.お取引メニューを開きます。

インターネットバンキングサービスに ログイン後、トップページ画面で「お取 引」ボタンをタップしてください。

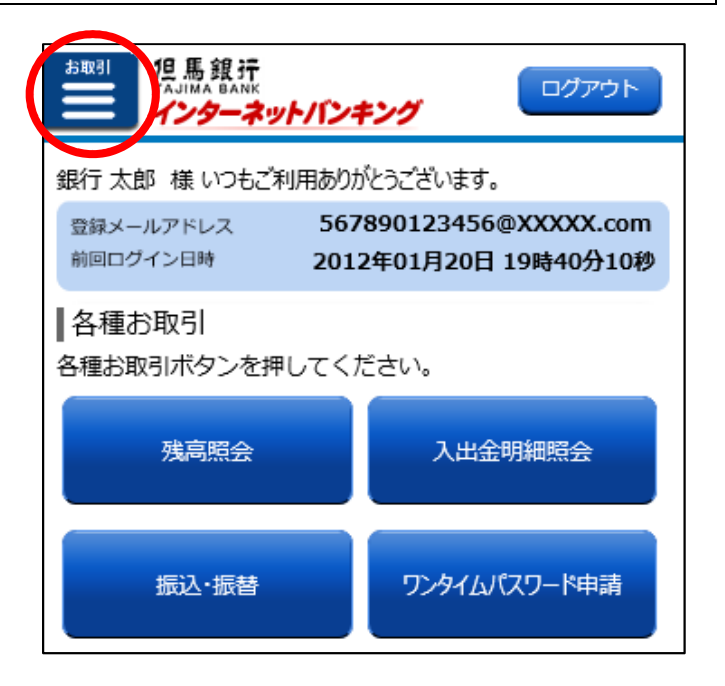

2.投資信託メニューを開きます。

お取引メニュー画面の「定期預金・投資信 託」ボタンをタップし、続けて「投資信託メ ニュー」ボタンをタップしてください。

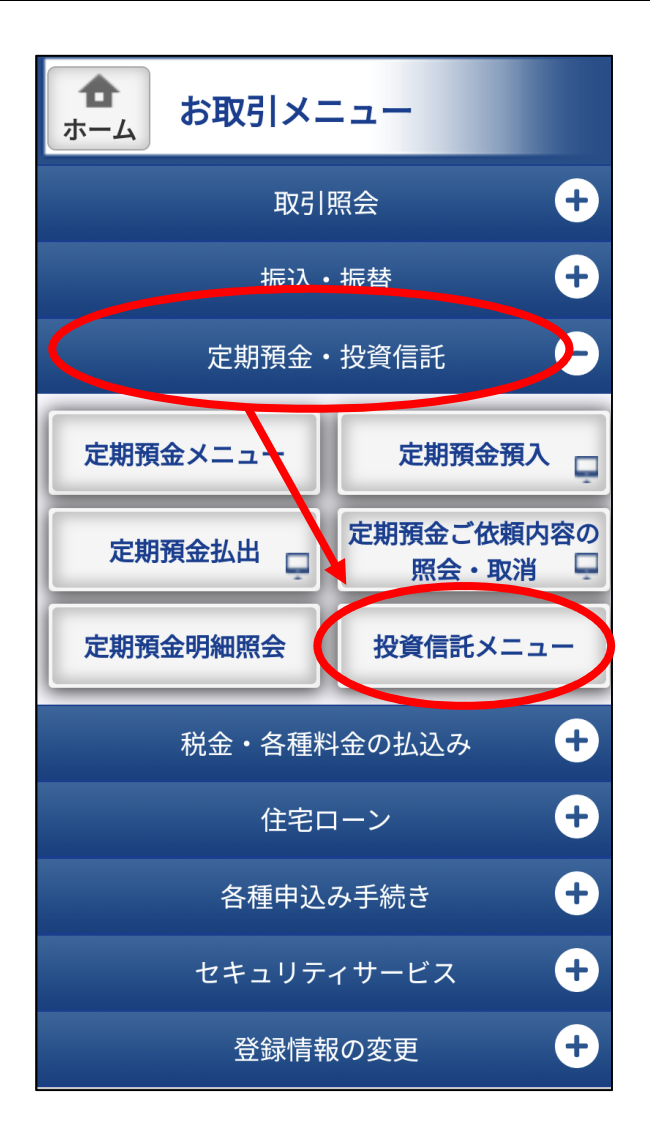

3.ファンドの解約を行います。

投資信託のお取引内の 「解約」ボタンをタップしてください。

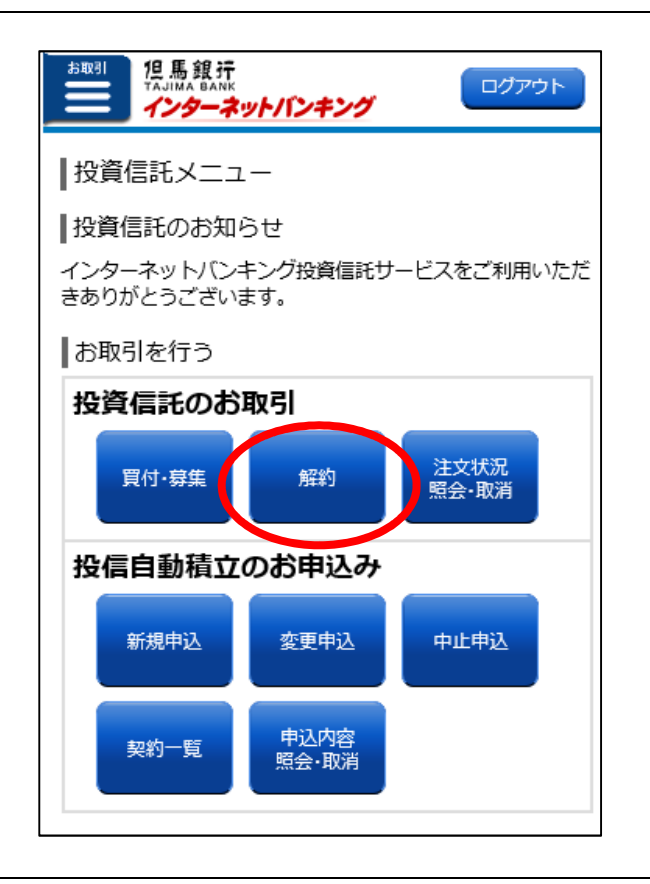

4.注意事項をご確認ください。

「注意事項をご確認ください」をタップ し、注意事項をご確認ください。 ご確認いただけましたら、「この内容を確 認し、承諾します」の左にあるチェック ボックスにチェックし、「次へ」ボタンを タップしてください。

| お取引<br>担馬銀行<br>TAJIMA BANK<br>インターネットバンキング                                 |
|----------------------------------------------------------------------------|
| 投資信託解約注文 (ご注意)                                                             |
| 投資信託の解約の申込にあたり、以下の内容をご確認いただ<br>き、同意いただける場合はチェックのうえ、「次へ」ボタンを<br>クリックしてください。 |
| 投信口座情報                                                                     |
| 本店営業部 000000000 特定 源泉徴収あり                                                  |
| 注意事項                                                                       |
| 注意 <u>事項をご確認くださ</u><br>この内容を確認し、承諾します。                                     |
| 次へ                                                                         |
| 投資信託メニュー画面へ                                                                |
| 画面ID:SFO403                                                                |

5. 解約するファンドを選択します。

解約するファンドをタップしてくださ い。

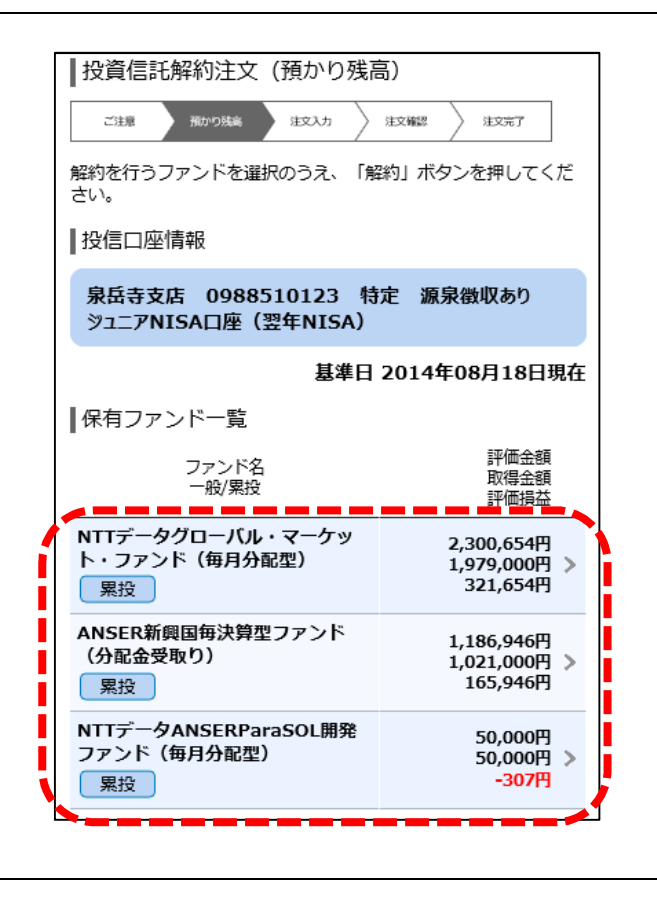

### 6. 解約するファンドの詳細情報を確認します。

解約するファンドをタップすると詳細 情報画面が表示されます。 詳細情報の内容を確認のうえ「解約」 をタップください。

(参考)操作時間が14時を過ぎる場合 は、翌営業日扱いとなる注意画 面が表示されますので、確認の うえ、「次へ」ボタンをタップし てください。

| 詳細情報    |            |
|---------|------------|
| ファンド名   | ひふみワールド+   |
| 一般/累投   | 累投         |
| 保有口数    | 19,513ロ    |
| うち30日未満 | -□         |
| 預り区分    | 特定預り       |
| 基準価額    | 21,406円    |
| 個別元本    | 9,986.16円  |
| 解約価額    | 21,406円    |
| 取得金額    | 20,001円    |
| 取得単価    | 10,250.00円 |
| 評価金額    | 41,770円    |
| 評価損益    | 21,769円    |
| 閉じる     | 解約         |

全部解約する場合は、「全部」にチェック を入れてください。 口数を指定して解約(一部解約)する場 合は、「口数指定」にチェックのうえ、解 約口数を入力してください。 必須項目を選択または入力後、「確認画 面へ」ボタンをタップしてください。

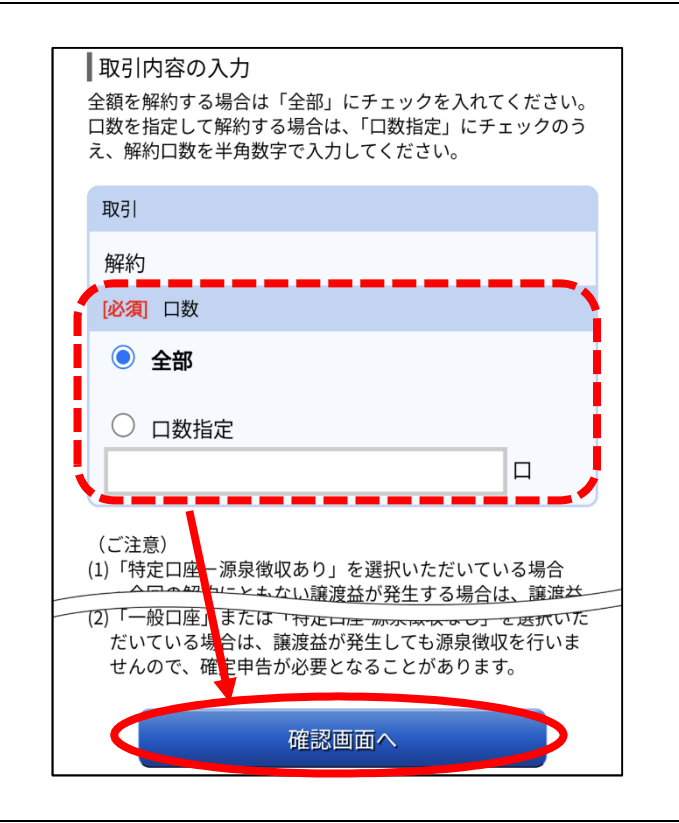

8.ご注文を確定します。

注文内容を確認のうえ、確認用パスワード を入力し、「確定する」をタップしてくだ さい。

| 泉岳寺支店<br>NISA口座開         | 1234567890 特定 源泉徴収あり<br>設済          |
|--------------------------|-------------------------------------|
| ファンド情報                   |                                     |
| ファンド名                    | NTTデータグローバル・マーケット・ファンド(毎月分配型)       |
| 投信会社                     | 株式会社NTTデータ・アセット・マネジメント              |
| 一般/累投                    | 累投                                  |
| 保有口数                     | 23,272□                             |
| 売却可能口数                   | 20,000                              |
| 預り区分                     | 特定預り                                |
|                          | III                                 |
| 取引内容                     |                                     |
| 取引                       | 解約                                  |
| 口数                       | 10,000,000円                         |
| 解約手数料                    | 解約手数料が必要となります。                      |
| un dels in a su a su del | 解約手数料について                           |
| 概算信託財産領                  | 音保額 1,200円                          |
| 甲込日                      | 2014年08月10日                         |
| 利定日                      | 2014年08月10日                         |
| 文波口                      | 2014年08月10日<br>2014年08月10日 00時15分まで |
| #X)님니바디더                 |                                     |
|                          |                                     |
|                          | 入金先口座情報                             |
| 泉岳寺支店                    | 普通 1237654                          |
| 確認用パス「                   | フードの入力                              |
|                          |                                     |
| [必須] 確認<br>(半角苗数字(       | 用パスワード                              |
| (+Axm+o^                 | -12-11)                             |
|                          |                                     |
|                          | 確定する                                |
|                          | 取引を中止する                             |

9.投資信託解約のご注文が完了しました。

注文完了画面が表示されます。 「投資信託メニュー画面へ」をタップ すると投資信託メニュー画面へ戻り ます。 注文を受付けました。受付番号は201305291200番です。 投信口座情報 泉岳寺支店 1234567890 特定 源泉徴収あり NISA口座開設済 ファンド情報 ファンド名 NTTデータグローバル・マーケット・ファンド(毎月分配型) 株式会社NTTデータ・アセット・マネジメント 投信会社 一般/累投 累投 預り区分 特定預り 取引内容 取引 解約 口数 10,000,000円 概算信託財産留保額 1,200円 2014年08月10日 申込日 約定日 2014年08月10日 2014年08月10日 受渡日 受付日時 2014年08月10日 09時15分 取消可能日時 2014年08月10日 09時15分まで 入金先口座情報 泉岳寺支店 普通 1237654 投資信託メニュー画面へ

(参考)注文状況照会・取消画面
注文した内容については、注文状況照会・ 取消画面(右表)にてご照会・注文取消
()いただけます。
()解約注文申込日の14:00までお取 消しいただけます。
解約注文申込日時が14:00以降の場合は、
翌営業日の14:00までお取消しいただけます。

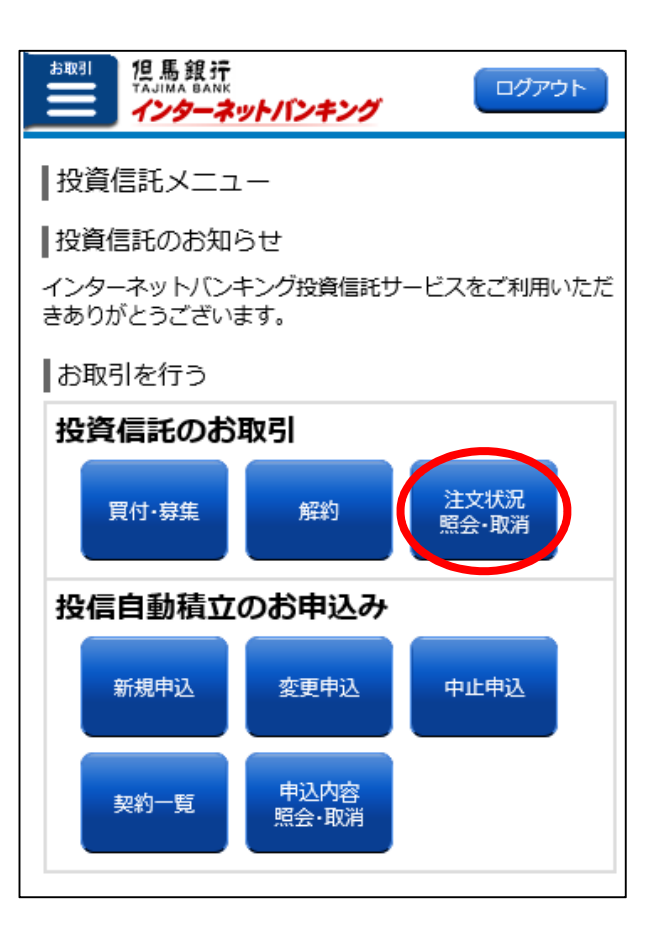